## How do I set my iPad PIN?

07/24/2024 4:20 pm EDT

DrChrono offers a number of ways to secure your account information, one of which is allowing you to set a 4-digit PIN for your iPad. This allows you to step away from your iPad and know that your data and patient data are secure.

To set up your 4-digit PIN for logging into your iPad, you can do this from the website by following the below steps.

1. Hover your cursor over the Account menu and select Provider Settings from the drop-down list.

| Account          | Marketplace |  |
|------------------|-------------|--|
| ACCOUNT SETTINGS |             |  |
| User Settings    |             |  |
| Provider S       | ettings     |  |
| onpatient §      | Settings    |  |
| Account Setup    |             |  |
| Custom Fie       | elds        |  |
|                  |             |  |

Account Settings

2. You will see **DrChrono PIN** in the fields shown under the **Profile** tab. Please enter the 4-digit numeric PIN of your choosing.

3. Select the **Update Entire Profile** button at the bottom of the page. This will update your profile and you will now be able to use your 4-digit numeric PIN to log in to your iPad instead of having to type in your username and password each time.

**Note**: DrChrono will never ask for your password at any time, if you would like to change your PIN via the EHR Web you will need to do so from your account by following the steps above.

| Profile General Email Med | ical Billing eRx Info Services      | Usage Sample Dat               | a Security Patient Paym      | ients |
|---------------------------|-------------------------------------|--------------------------------|------------------------------|-------|
| Doctor ID                 | 248094                              |                                |                              |       |
| Practice Group ID         | 239636                              |                                |                              |       |
| First Name                | James                               |                                |                              |       |
| Last Name                 | Smith                               |                                |                              |       |
| Specialty                 | Chiropractor                        | +                              |                              |       |
| Job Title                 | Provider/Staff (Private Practice) ~ |                                |                              |       |
| Timezone                  | US/Mountain ~                       | )                              |                              |       |
| Salutation                | Dr. ~                               | )                              |                              |       |
| Suffix                    |                                     |                                |                              |       |
| Website                   | http://www.drchrono.com             | )                              |                              |       |
| Home Phone                |                                     | )                              |                              |       |
| Office Phone              | (443) 555-5555                      | ]                              |                              |       |
| Cell Phone                | (410) 555-5555                      | )                              |                              |       |
| Password                  | A Change Password                   |                                |                              |       |
| drchrono PIN              | ••••                                | 4-digit numeric pin for unlock | ing iPad EHR from inactivity |       |
| Current Plan              | Apollo                              |                                |                              |       |

If you want to change or view your PIN, and you are currently logged into your iPad you can do so by following the below steps.

1. From within the DrChrono EHR application select **Account** located at the bottom right of the menu bar.

2. From this screen, there will be an option to View Your PIN or Change PIN.

3. Make your selection and follow the prompts (if required).

| 9:34 AM Tue Dec 7     | •••• 🗢 🗢                                                                                                    |  |
|-----------------------|----------------------------------------------------------------------------------------------------|--|
| Account               | Settings                                                                                                    |  |
| 🔅 Settings            | SAMPLE DATA  Turn on Sample Data  Turn off Sample Data                                                              |  |
| Practice Chat 3       | SECURITY                                                                                                    |  |
| Medical Forms Library | Disable 4-digit PIN Protection                                                                                      |  |
| Meaningful Use Report | View Your PIN                                                                                                    |  |
|                       | Change PIN                                                                                                    |  |
| ? Help                | Require PIN Code Immediately >                                                                                      |  |
| S Pricing Plans       | Use Touch ID                                                                                                    |  |
| Rate DrChrono EHR     | When PIN protection is enabled, drchrono EHR requires a 4-digit PIN (or Touch ID / Face ID) before granting access. |  |
| Terms of Service      | PREFERENCES FOR: DRBRENDAN                                                                                          |  |
|                       | Remember Last Chart Position                                                                                        |  |
| Lock                  | No Default Template - Set at drchrono.com                                                                           |  |
| → Log Out             | Default Homepage EHR >                                                                                              |  |
|                       | Appointment Detail View Settings >                                                                                  |  |
|                       | Patient Menu Settings >                                                                                             |  |
| User Dr. James Smith  | Speech-to-Text Settings                                                                                             |  |
| Dashboard             | dr EHR Messages                                                                                                    |  |